ビデオ会議の始め方

① 時間になったら、 画面の

**「Microsoft Teams」を選びます もしも Tesms に気れなくなったときは・・・** ログインID 「20s0\*\*\*\*@giga. nagoya-c. ed. jp」 (ID1) パスワード 「k@\*\*\*\*\*\*」 (パスワード1) 学校からもらった縦に書いてあります

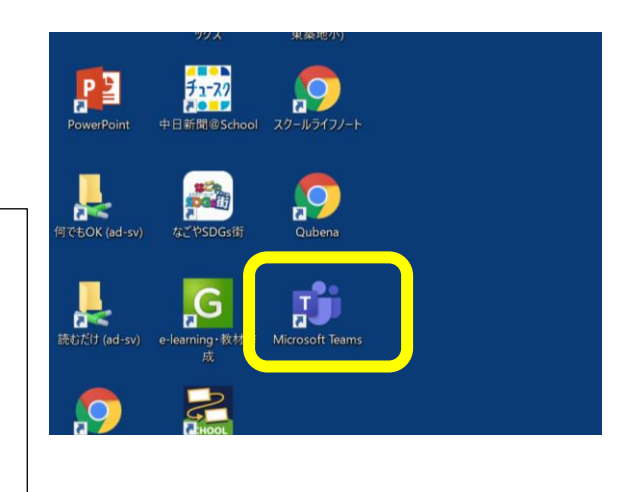

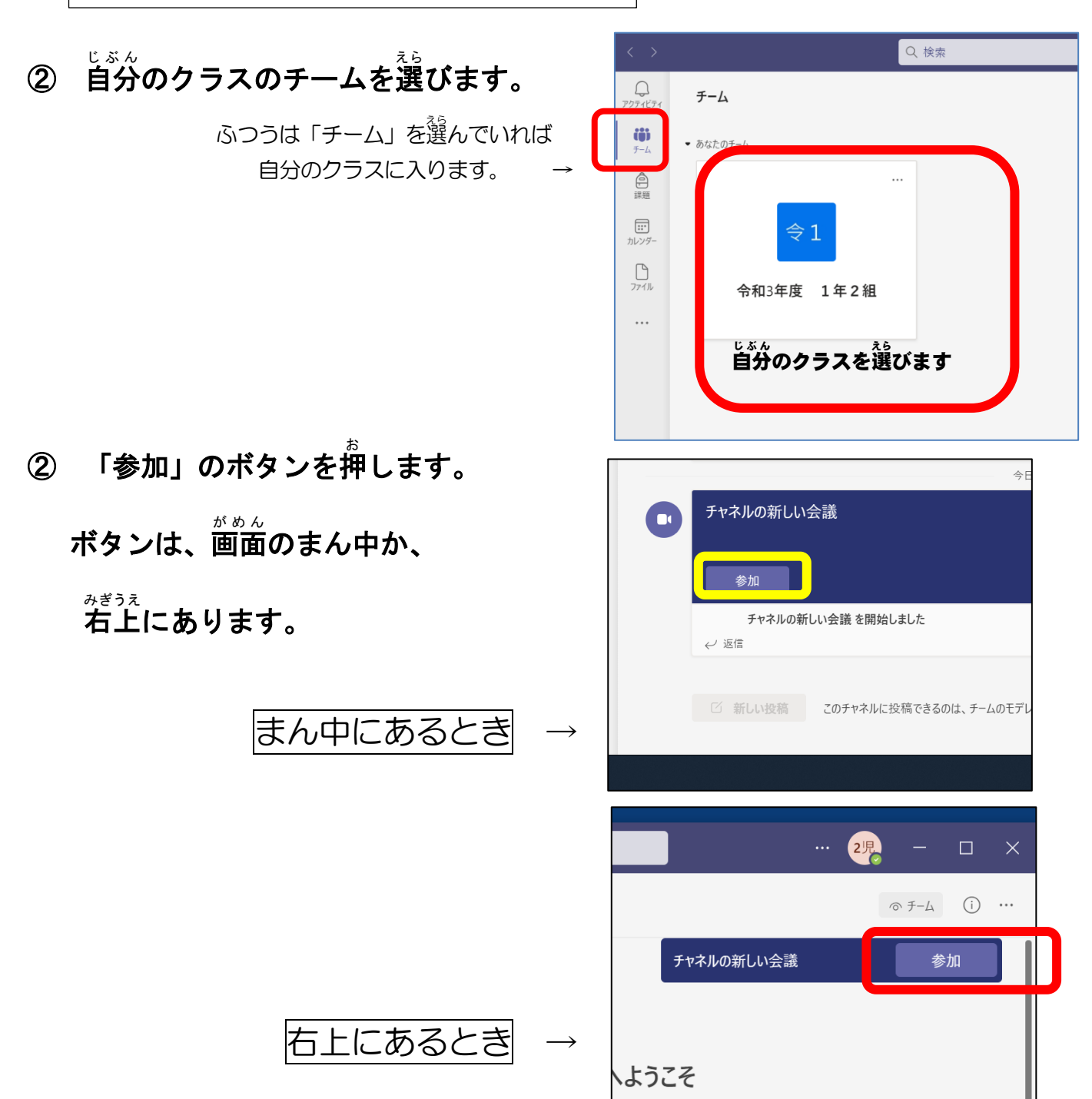

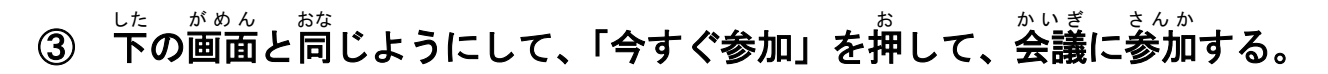

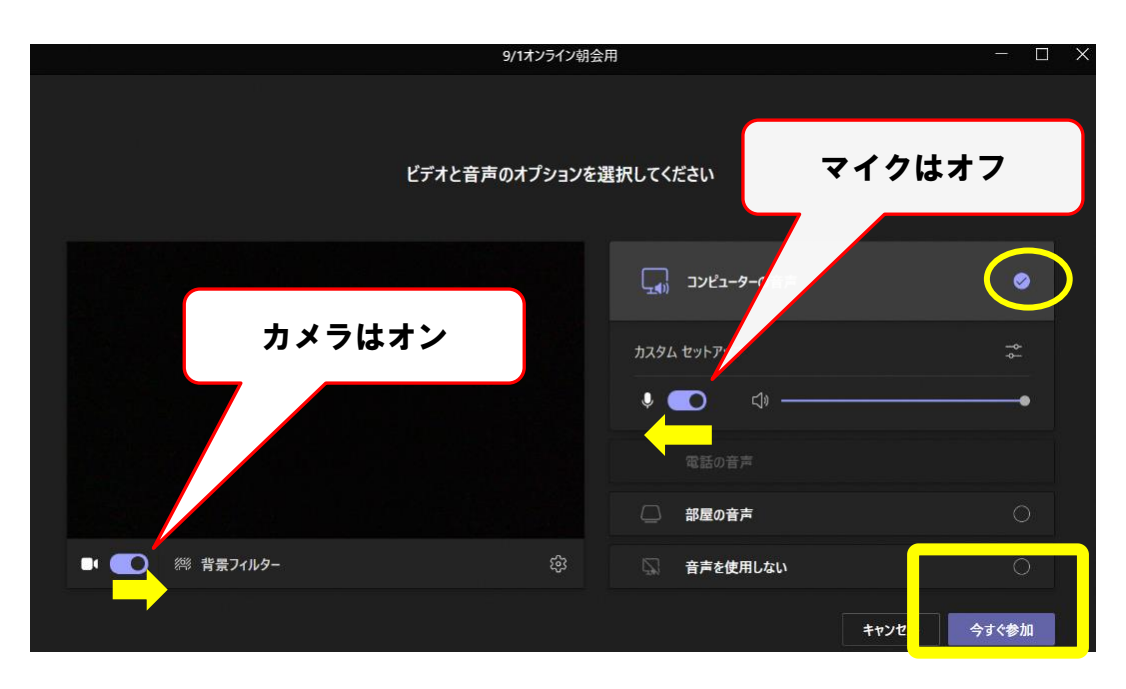

④ 会議が終わったら、右上の「×」を押して「退席」する。

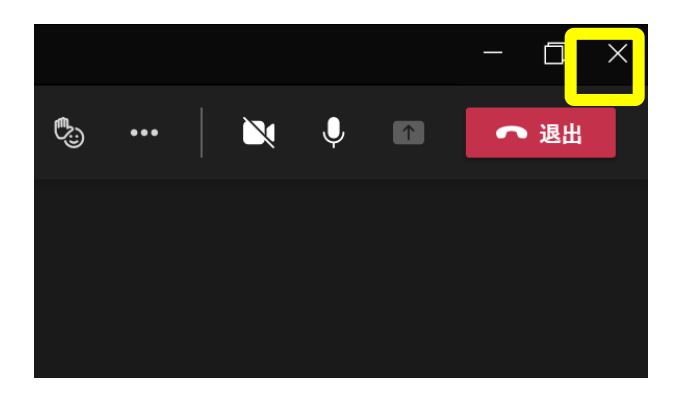

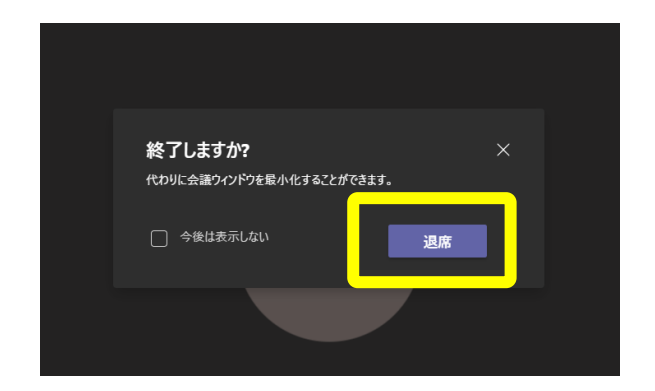

\*\*\* 音の大きさのかえ方

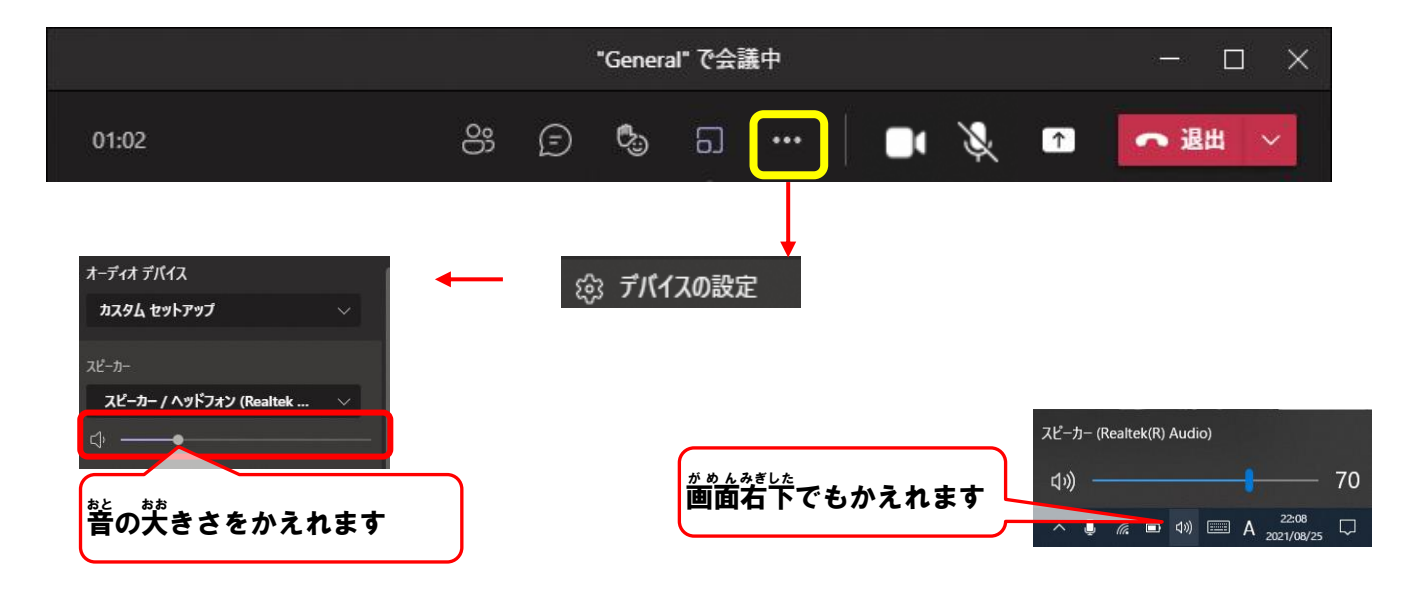